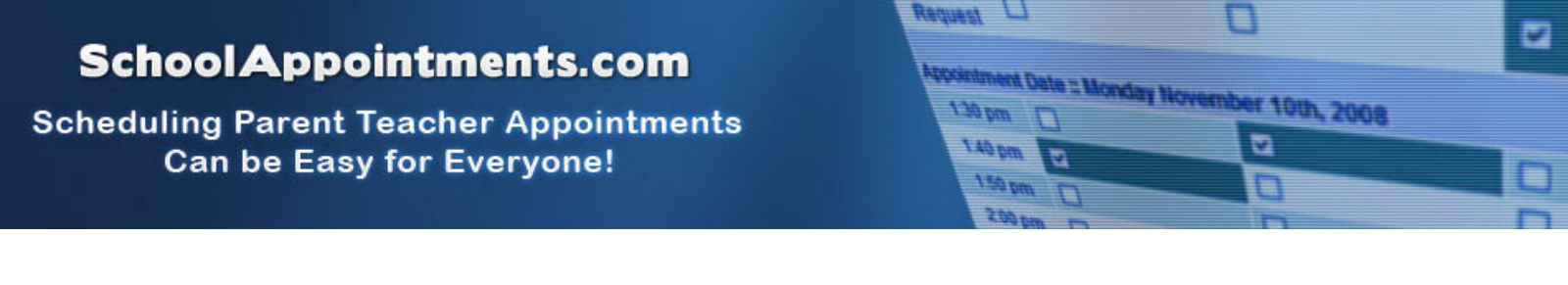

## Online Appointment Scheduling Website: <u>tam.schoolappointments.com</u>

### Parent Registration

Parents must register before making appointments. Please click on the "Register" top tab and fill in the registration form to create an account.

|                            | ** All fields are required unless indicated **                                               |
|----------------------------|----------------------------------------------------------------------------------------------|
| Parent First Name:         |                                                                                              |
| Parent Last Name:          |                                                                                              |
| Phone:                     |                                                                                              |
| Email Address:             |                                                                                              |
|                            | Please enter only one valid email address.                                                   |
| Draforrad Lloor ID:        |                                                                                              |
| Fleiened Oser ID.          | (no spaces allowed)                                                                          |
|                            | one of the following: the dash '-', the underscore '_', the at symbol '@', or the period '.' |
| Enter Your Password:       |                                                                                              |
| Enter Your Password Again: |                                                                                              |
|                            |                                                                                              |
|                            |                                                                                              |

Once parents have successfully registered, they will be logged into the system and can register their students.

Click on "Add a Student" to create a student account. If you have more than one child, click on "Insert New" to create another student account.

### Parent Appointment Scheduling

Parents can schedule appointments for any student that they have added to the system by clicking on the "Appointments" button beside the student's name (once the booking site is open).

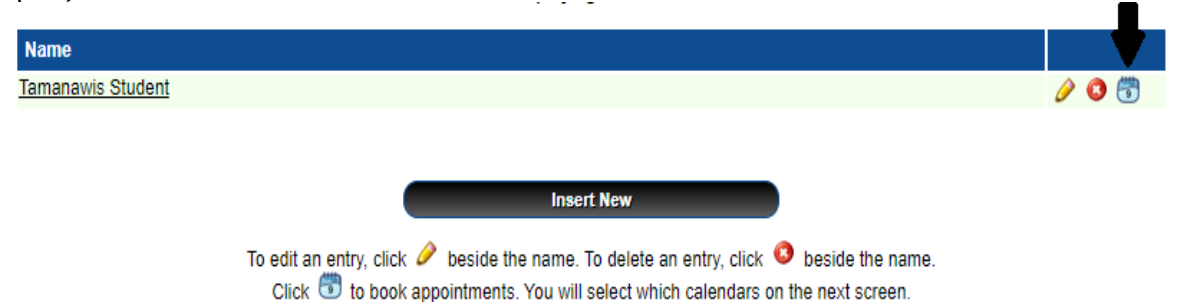

The parent is then taken to a page where they can select the teachers with whom they wish to meet. Multiple teachers can be selected by using the "Ctrl" key on a PC keyboard or the "Command" key on a Macintosh keyboard.

## School Appointments.com

Scheduling Parent Teacher Appointments Can be Easy for Everyone!

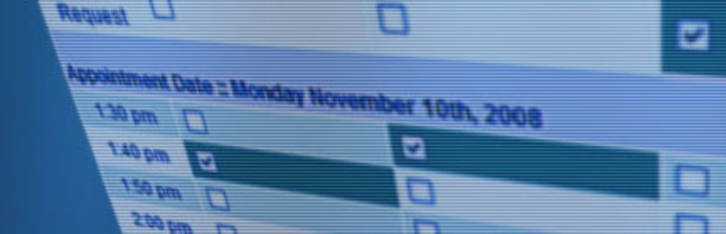

| Spring 2011 PTI - Appointment Scheduling for Mike Fester                                                                                                    |  |
|----------------------------------------------------------------------------------------------------|--|
| Spring 2011 PTI                                                                                                    |  |
| Student :: Mike Fester                                                                                                    |  |
| Select up to 4 teachers from the list.<br>Use the 'Ctrl' key to select more than one.                                                                                                    |  |
| Calendars:   Spring 2011 P11   Chase, Kit-Science, room 101   Dawn, Rena - French, room 102   Gray, Amber - English, room 103   Gray, Amber - English, room 103   Gray, Amber - English, room 104   Gray, Amber - English, room 105   Sarah, Taylin - Gym, gym boys   serling, Ashton - 11, room 106 computer lab 1   Tode, Max - SS, room 107   Zack, Alex - Gym, Gym Boys   Time Blocks   Wedmesday Apr 20 - 2000pm to 4.30pm   Wedmesday Apr 20 - 2000pm to 5.00pm   View Calendars   View Calendars |  |

#### **Teacher Appointment Calendars**

Next, parents are shown the calendars of the selected teachers.

|                                                                                                    |                                 | Spring 2                       | 011 PTI                           |                                               |  |
|----------------------------------------------------------------------------------------------------|---------------------------------|--------------------------------|-----------------------------------|-----------------------------------------------|--|
| If you are unable to schedule a time in the selected calendars, you may request a call back. You will be contacted by phone or email. |                                 |                                |                                   |                                               |  |
|                                                                                                    |                                 | Student :: M                   | ike Fester                        |                                               |  |
| Appointment Date -: Wednesday April 20th, 2011                                                                                        |                                 |                                |                                   |                                               |  |
|                                                                                                    | Chase, Kit<br>Science, room 101 | Dawn, Rena<br>French. room 102 | Jay, Eric<br>Discovery1. Room 105 | Sterling, Ashton<br>LT. room 106 computer lat |  |
| Call Back<br>Request                                                                                                    |                                 |                                |                                   |                                               |  |
| 02:00pm                                                                                                    |                                 |                                |                                   |                                               |  |
| 02:10pm                                                                                                    | Unavailable                     |                                |                                   |                                               |  |
| 02:20pm                                                                                                    |                                 | Unavailable                    |                                   |                                               |  |
| 02:30pm                                                                                                    |                                 |                                |                                   |                                               |  |
| 02:40pm                                                                                                    |                                 |                                |                                   |                                               |  |
| 02:50pm                                                                                                    |                                 |                                |                                   |                                               |  |
| 03:00pm                                                                                                    |                                 |                                |                                   |                                               |  |
| 03:10pm                                                                                                    |                                 |                                |                                   |                                               |  |
| 03:20pm                                                                                                    |                                 |                                |                                   |                                               |  |
| 03:30pm                                                                                                    |                                 |                                |                                   |                                               |  |
| 03:40pm                                                                                                    |                                 |                                |                                   |                                               |  |
| 03:50pm                                                                                                    |                                 |                                |                                   |                                               |  |
| 04:00pm                                                                                                    |                                 |                                |                                   |                                               |  |
| 04:10pm                                                                                                    | 0                               |                                |                                   |                                               |  |
| 04:20pm                                                                                                    |                                 |                                |                                   |                                               |  |

The above example displays the appointment calendar for four teachers, and shows various appointment times that are unavailable for booking.

Parents can select appointment times by simply clicking in the time block beside the check box. Once an appointment time has been selected it will change to green.

# School Appointments.com

Scheduling Parent Teacher Appointments Can be Easy for Everyone!

| Request U                  |                     |  |
|----------------------------|---------------------|--|
| Appointment Date = Monster | Mana                |  |
| 130 pm                     | november 10th, 2008 |  |
| 140 pm                     | 2                   |  |
| 150 pm (1                  |                     |  |
| 200 pm                     |                     |  |

| If you an            | If you are unable to schedule a time in the selected calendars, you may request a call back. You will be<br>contacted by phone or email. |                                |                                   |                                               |  |
|----------------------|----------------------------------------------------------------------------------------------------|--------------------------------|-----------------------------------|-----------------------------------------------|--|
|                      |                                                                                                    | Student :: M                   | ike Fester                        |                                               |  |
| Appointm             | Appointment Date :: Wednesday April 20th, 2011                                                                                           |                                |                                   |                                               |  |
|                      | Chase, Kit<br>Science, room 101                                                                                                    | Dawn, Rena<br>French. room 102 | Jay, Eric<br>Discovery1. Room 105 | Sterling, Ashton<br>LT. room 106 computer lab |  |
| Call Back<br>Request |                                                                                                    |                                |                                   | -                                             |  |
| 02:00pm              |                                                                                                    |                                |                                   |                                               |  |
| 02:10pm              | Unavailable                                                                                                    |                                | 0                                 |                                               |  |
| 02:20pm              |                                                                                                    | Unavailable                    |                                   | 2                                             |  |
| 02:30pm              |                                                                                                    |                                | <b>1</b>                          |                                               |  |
| 02:40pm              | 2                                                                                                    |                                |                                   |                                               |  |
| 02:50pm              |                                                                                                    |                                |                                   |                                               |  |
| 03:00pm              |                                                                                                    |                                | D                                 |                                               |  |
| 03:10pm              |                                                                                                    |                                |                                   |                                               |  |
| 03:20pm              |                                                                                                    |                                |                                   |                                               |  |
| 03:30pm              |                                                                                                    |                                |                                   |                                               |  |
| 03:40pm              |                                                                                                    |                                |                                   |                                               |  |
| 03:50pm              |                                                                                                    |                                |                                   |                                               |  |
| 04:00pm              |                                                                                                    |                                |                                   |                                               |  |
| 04:10pm              |                                                                                                    |                                |                                   |                                               |  |
| 04:20pm              |                                                                                                    |                                |                                   |                                               |  |

Please note that it is not possible for parents to select more than one appointment at the same time or to select more than one appointment with the same teacher.

#### **Appointments Booked Successfully**

Once the appointments are booked the screen will display the list of appointments for the student.

| Current Annaletment |                                                 |             | _ |
|---------------------|-------------------------------------------------|-------------|---|
| Time                | Calendar                                        | Name        |   |
| Apr 20 @ 02:20pm    | Sterling, Ashton - I.T. room 106 computer lab 1 | Mike Fester | 0 |
| Apr 20 @ 02:30pm    | Jay, Eric - Discovery1. Room 105                | Mike Fester | 0 |
| Apr 20 @ 02:40pm    | Chase, Kit - Science, room 101                  | Mike Fester | 0 |
| Apr 20 @ 02:50pm    | Dawn, Rena - French. room 102                   | Mike Fester | 0 |

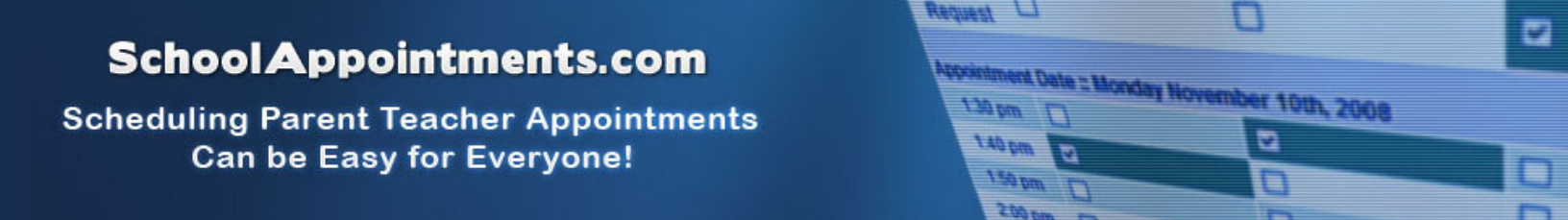

#### Parents with More Than One Student

If a parent has more than one student at your school the teacher appointment calendars will have an additional feature displayed when the second (or third, etc.) student bookings are made.

|                                                |                                 | Spring 20                                   | 11 PTI                                  |                              |  |
|------------------------------------------------|---------------------------------|---------------------------------------------|-----------------------------------------|------------------------------|--|
| lf you ar                                      | e unable to schedule            | a time in the selected c<br>contacted by ph | alendars, you may requ<br>one or email. | est a call back. You will be |  |
|                                                |                                 | Student :: Sa                               | ndy Fester                              |                              |  |
| Appointment Date :: Wednesday April 20th, 2011 |                                 |                                             |                                         |                              |  |
|                                                | Chase, Kit<br>Science. room 101 | Dawn, Rena<br>French. room 102              | Fay, Sophie<br>Math. room 103           | Zack, Alex<br>Gym. Gym girls |  |
| Call Back<br>Request                           |                                 |                                             |                                         |                              |  |
| 02:00pm                                        |                                 |                                             |                                         |                              |  |
| 02:10pm                                        | Unavailable                     |                                             |                                         |                              |  |
| 02:20pm                                        |                                 | Unavailable                                 |                                         |                              |  |
| 02:30pm                                        |                                 |                                             | Unavailable                             |                              |  |
| 02:40pm                                        | Mike Fester                     |                                             |                                         |                              |  |
| 02:50pm                                        |                                 | Mike Fester                                 |                                         |                              |  |
| 03:00pm                                        |                                 |                                             |                                         |                              |  |
| 03:10pm                                        |                                 |                                             |                                         |                              |  |
| 03:20pm                                        |                                 |                                             |                                         |                              |  |
| 03:30pm                                        |                                 |                                             |                                         |                              |  |
| 03:40pm                                        |                                 |                                             |                                         |                              |  |
| 03:50pm                                        |                                 |                                             |                                         |                              |  |
| 04:00pm                                        |                                 |                                             |                                         |                              |  |
| 04:10pm                                        |                                 |                                             |                                         |                              |  |
| 04:20pm                                        |                                 |                                             |                                         |                              |  |

This calendar displays the appointment times for four teachers and shows "Unavailable" appointment times and there is a region that cannot be booked as these times have been scheduled already for another student, "Mike", and this parent is already busy at these times.

#### **Printing Parent Appointment Schedule**

From the home page, parents to generate a PDF document with the list of their appointments. By clicking on the "Print Appointments" button a window will pop-up asking the parent what they wish to do with the document.

| Smallvilla High        |                    |               |            |  |  |
|------------------------|--------------------|---------------|------------|--|--|
| Spring 2009 Parent Tea | acher Appointments | John          | John Smith |  |  |
| Date and Time          | Student            | Teacher       |            |  |  |
| April 30 @ 03:10pm     | Bob Smith          | M. Cantaloupe |            |  |  |
| April 30 @ 03:20pm     | Bob Smith          | M. Orange     |            |  |  |
| April 30 @ 03:30pm     | Jane Smith         | G.S. Apple    |            |  |  |
| April 30 @ 03:40pm     | Jane Smith         | T. Banana     |            |  |  |
| April 30 @ 03:50pm     | Jane Smith         | C. Grape      |            |  |  |
| April 30 @ 04:00pm     | Bob Smith          | C. Grape      |            |  |  |
| April 30 @ 04:10pm     | Bob Smith          | R.D. Apple    |            |  |  |